## フィールドラベルとフォームの使用

ご存知でしたか?...フィールドラベルを使って、フィールドの前後に説明文を置いたり、 その配置を変えることができます。

## フィールドラベルとフォームを使用することで...

- テーブルを見栄え良くすることができます。
- フィールドの前添えラベルを使うことで、フィールド名より長い説明文を置くことができます。
- フィールドの前添えラベルには、フィールド名として使えないスペースや記号を含めることができます。
- フィールドの後にも後添えラベルを設定できます。
- フォームを使って、1 行に複数フィールドを配置できます。
- フィールドに関係しないラベルも設定できます。

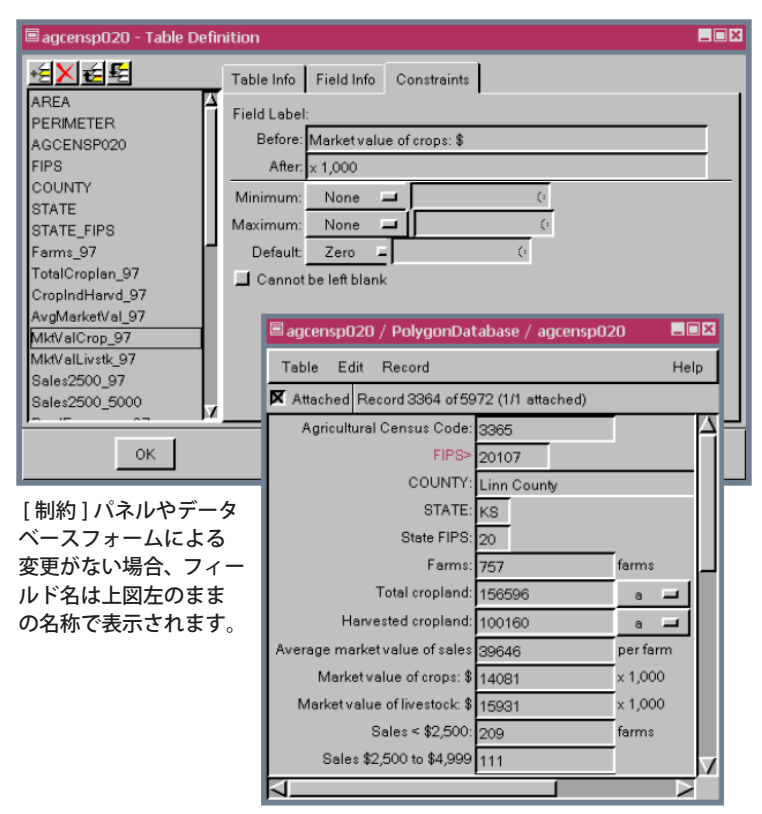

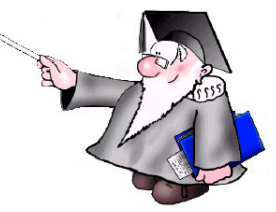

[制約]パネルによるフィールドラベル(左下の図) とデータベースフォーム(右下の図)を使った結果。 フォームではユーザが単位を変えることはできま せん。

| agricultrCensus                               |                |
|-----------------------------------------------|----------------|
| Table Edit Record                             | Help           |
| K Attached Record 3809 of 5972 (1/1 attached) |                |
| Agricultural Census 1997 from National Atlas  |                |
| COUNTY: Carlisle County                       |                |
| Agricultural Census Code: 3810                | FIPS: 21039    |
| STATE: KY                                     | State FIPS: 21 |
| Farms: 323                                    | farms          |
| Total cropland: 74451                         | acres          |
| Harvested cropland: 60550                     | acres          |
| Avgerage market value of sales: 77243         | per farm       |
| Market value of crops: \$ 16384               | × 1,000        |
| Market value of livestock: \$ 8565            | × 1,000        |
| Sales < \$2500: 104                           | farms          |
| Sales \$2,500to \$4,999: 33                   | farms          |
|                                               |                |

## フィールドラベルとフォームを使う方法

フィールドラベル

- 〈定義の編集 (Edit Definition)]〉(V2011 では〈テーブルプロパティ (Table Properties)〉) ウィンドウの [ データベー スの制約 (Database Constraints)](V2011 では [ 制約 (Constraints)]) タブをクリックします。
- フィールドを順に選び、必要に応じて [添え字 [前](Before)] や [添え字 [後](After)] テキストフィールドを加えます。 「フォーム」
- [テーブル / フォームを作成 (Make Table/Form)] アイコンをクリックして [新規フォーム (New Form)] を選択しま す (V2011 では、〈表示マネージャ〉ウィンドウで要素名の右クリックメニューから [新規フォーム] を選択します)。 以後の操作はクイックガイドの「データベースフォームの作成 (Design Database Forms)」を参考にしてください。
- 固定幅フォントを使って〈フォームの編集 (Edit Form)〉ウィンドウを開いている場合、フィールドを希望する場所 にドラッグします。
- プロポーショナルフォントを使って〈フォームの編集〉ウィンドウを開いている場合、Shift キーを押しながらフィー ルドをドラッグします。

## さらに知りたいことがあれば...

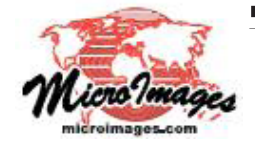

下記のマニュアルの Display の章から「データベースの制約 (Database Constraints)」 と「データベースフォームの操作 (Manipulating Database Forms)」をご覧下さい (翻訳)株式会社オープンGIS 東京都墨田区吾妻橋 1-19-14 紀伊国屋ビル 1F Tel: (03)3623-2851 Fax: (03)3623-3025 E-mail: info@opengis.co.jp

オンラインリファレンスマニュアル